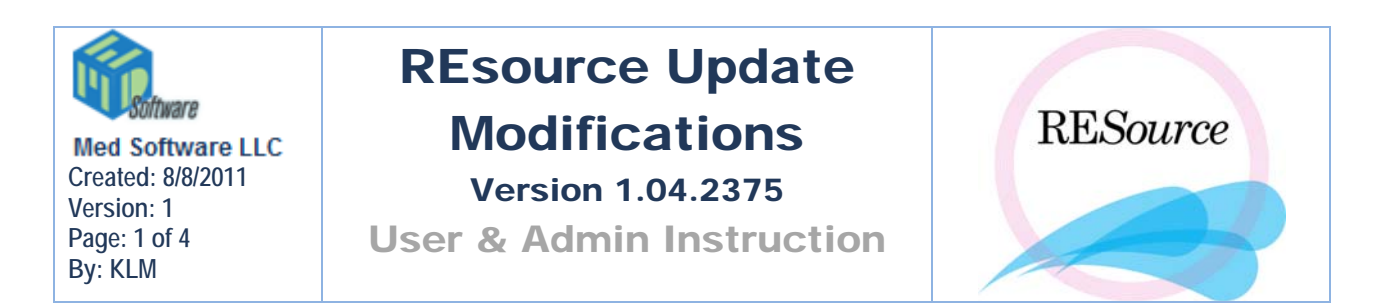

# Modifications for Abington

### Semen Analysis Report

• 'SPI calc field' changed to 'Num Pens/Oocytes Tested'

### Lab Order Report

- Added site option to print Date Of Review/Report.
- This date will reflect the date/time of result entry.
- Default setting for this field is OFF.

### Partner screen has New Patient Link

• Added a new button in the Partner screen, New Patient Link. This function creates a partner record for the selected patient, creates a chart for the partner (using the selected patient's demographic information), and links the patient and partner charts. This may be useful for quickly creating a male partner (i.e. Husband) record, plus chart, to an existing female patient.

| Current Sperm<br>Src | Last Name                       | First Name | Middle Init | SSN       | Active | InActive |                     |
|----------------------|---------------------------------|------------|-------------|-----------|--------|----------|---------------------|
|                      | aaaaaa<br>donor<br>#0000 CoCmup | bbbbbbbbbb | M           | 111222345 |        |          | <u>E</u> dit        |
|                      |                                 |            |             | TMP005762 |        |          | <u>D</u> elete      |
|                      |                                 |            |             |           |        |          | Patient Link        |
|                      |                                 |            |             |           |        |          | New Patient<br>Link |
|                      |                                 |            |             |           |        |          |                     |
|                      |                                 |            |             |           |        |          | <u>C</u> ancel      |

## Partners [(...) aaa, aaa (-5878)]

## **Copy Patient**

• The Patient menu has a new item, Copy Patient. Selecting this menu item will create a new patient chart and copy the demographic information from the currently selected patient. This may be useful when creating a chart for a partner who resides at the same address as the patient.

| Patient  | Male                        | Cycle     | Navigation | Re |  |  |  |
|----------|-----------------------------|-----------|------------|----|--|--|--|
| Insur    | ance                        |           |            |    |  |  |  |
| Intak    | е                           |           |            |    |  |  |  |
| Labs     |                             |           |            |    |  |  |  |
| Paper    | Paper Chart Manager         |           |            |    |  |  |  |
| Partn    | Partner                     |           |            |    |  |  |  |
| , Patier | nt Deta                     | ils       | Ctrl+D     |    |  |  |  |
| Physi    | Physical Exams              |           |            |    |  |  |  |
| Presc    | riptions                    | ;         |            |    |  |  |  |
| Progr    | ess Nol                     | tes       |            |    |  |  |  |
| Scheo    | duling D                    | etails    | Ctrl+U     |    |  |  |  |
| Speci    | Special Instructions Ctrl+I |           |            |    |  |  |  |
| Tasks    | ;                           |           |            |    |  |  |  |
| ! Treat  | ment S                      | trategy   |            | 1  |  |  |  |
| i Super  | r Bills                     |           |            |    |  |  |  |
| Super    | r Bill No                   | te        |            | -  |  |  |  |
| Conse    | ents                        |           |            |    |  |  |  |
| Corre    | sponde                      | ence      |            |    |  |  |  |
| Custo    | om Letto                    | ers/Rep   | orts       |    |  |  |  |
| Embr     | yo Che                      | ck In     |            |    |  |  |  |
| Image    | es                          |           | Ctrl+G     |    |  |  |  |
| Сору     | Patien                      | $\supset$ |            |    |  |  |  |
| Delet    | e Patier                    | nt        |            |    |  |  |  |
| New I    | Patient                     |           |            |    |  |  |  |

\*\*The difference between these two functions is that the first creates a partner (and partner link) in addition to the chart.

## Lab Corp Requisition

• A Hold Order button has been added. *Currently only the Quest interface supports this feature,* but if an order has been put on hold for a Lab Corp order, the LabCorp requisition will display "Not Collected" in place of the Specimen Date. The feature allows indicating that labs bound for a particular POS in the order (only applies to Quest at this time) are to be flagged for Holding. This means the POS will hold the electronic order for processing at their center until the patient arrives at a POS draw station with the paper requisition for draw. If any POS's are checked for Hold on an order, the button will display in yellow.

| Stim Lab Order () aaa, aaa (-5878) Stim: 3/23/2011                     |                 |
|------------------------------------------------------------------------|-----------------|
| Lab Order ID: 856337 Entered By: JTM                                   | <u>0</u> k      |
| Standard Lab Type: Apply                                               | <u>R</u> esults |
| Date to be Performed: 3/23/2011                                        | Print           |
| Location: Morristown                                                   |                 |
| Drawn: Follow Up:                                                      | <u>C</u> harges |
| Labs/Procs Ordered 2 Labs/Procs Available                              |                 |
| Service  CPT  POS  ICD1  ICD2  ICD3  ICD4  Instr    P  LocalLI  242.90 | Attachment      |
| P Link Hold Order                                                      |                 |
|                                                                        |                 |
| Work Order Type:                                                       |                 |
|                                                                        | •               |
| Hold Order                                                             |                 |

# Stim Sheet

• Checking the CP (complete) or CL (called) column on the stim sheet will no longer be allowed for future dates.

|    | Status     | Ì     |    |
|----|------------|-------|----|
| Ср | PROV       | Cl By | CI |
|    | TAM<br>BTS |       | F  |
| 2  |            |       | Ê  |
| Ē  | TAM        |       | Ē  |
|    | TAM<br>TAM |       | H  |
| F  | TAM<br>TAM |       | F  |
|    | TAM<br>TAM |       | F  |
| Ē  | TAM        |       |    |
| E  | TAM        |       | Ě  |
|    |            |       |    |

## Stim Sheet Report

- Added a system option to the stim sheet report that will now include the Treatment Strategy printed on the top of the report just above the stim rows.
- Added a system option to turn off printing of the Follicle counter section at the bottom of the report. Default is ON.

## Cycle Donor Type

(For Admin use)

• A new attribute has been added to cycle types to allow them to be considered a donor cycle. This will then display the Donor Type dropdown field in cycle details, above the stim sheet.

# <u>LIS</u>

(For Admin use)

- Added right-mouse click menu to the Submitted screen. Menu Fix Result mappings.
- This can be used to re-map results that have arrived from an external lab with invalid accession numbers (due to manual result entry at the processing centers).
- Once remapped to the proper order, the results are re-queued for processing and should appear momentarily.